## View Teaching Schedule YES Adviser User Guide

A guide to viewing the Teaching Schedule in YES

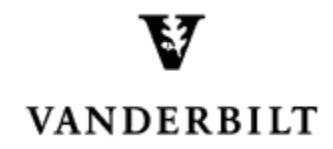

March 4, 2016 version

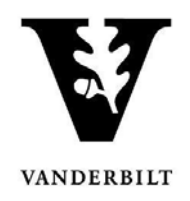

## **Table of Contents**

| Геаching Schedule       | . 3 |
|-------------------------|-----|
| Teaching Schedule Icons | .4  |

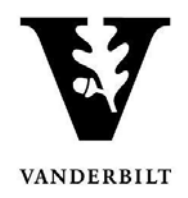

## **Teaching Schedule**

To view your teaching schedule in YES, please follow the instructions below.

• Click on Applications and select Class Search.

|                | ES SERVICES        |
|----------------|--------------------|
| Student Search | Applications »     |
|                | Application Access |
| Ct 1 t         | Class Search       |
| Student        | Course Catalog     |
| 9              | Blackboard Search  |
|                | Online Grading     |
|                | Adviser Holds      |

• Click on **Schedule** from the top menu.

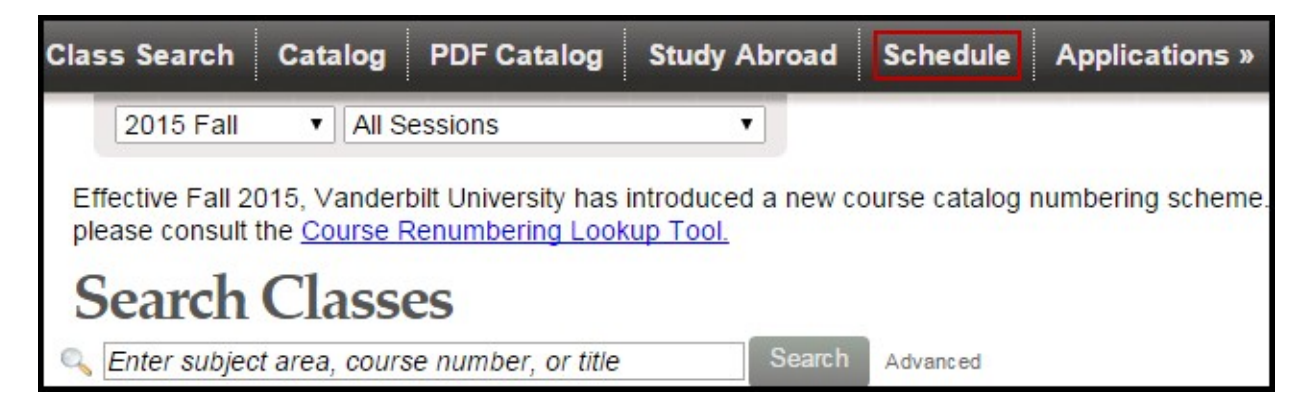

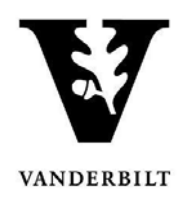

- Select the correct term by clicking on the drop down arrow.
- The Teaching Schedule can be seen in **Calendar View** or **List View**.

| 2016 Spr                                                                                                    | ing 🝷 Regular Acad                                                                                                    |          | CALENDAR LIST I Teaching                                                                                                    |     |              |     |                                        |
|----------------------------------------------------------------------------------------------------|----------------------------------------------------------------------------------------------------|----------|----------------------------------------------------------------------------------------------------|-----|--------------|-----|----------------------------------------|
| <b>ched</b>                                                                                                    | lule Calend                                                                                                    | lar View | »                                                                                                    |     |              |     |                                        |
|                                                                                                    | Mon                                                                                                    | Tue      | Wed                                                                                                    | Thu | Fri          | Sat | Sun                                    |
| 7 am                                                                                                    |                                                                                                    |          |                                                                                                    |     |              |     | I                                      |
| 8 am                                                                                                    |                                                                                                    |          |                                                                                                    |     |              |     | Ī                                      |
| 9 am                                                                                                    |                                                                                                    |          | di contra contra c |     |              |     |                                        |
| 0 am                                                                                                    | ECON-1500-03                                                                                                    |          | ECON-1500-03                                                                                                    |     |              |     |                                        |
| 1 am                                                                                                    |                                                                                                    |          |                                                                                                    |     |              |     |                                        |
| 2 pm                                                                                                    |                                                                                                    |          |                                                                                                    |     |              |     |                                        |
| 1 pm                                                                                                    |                                                                                                    |          |                                                                                                    |     | A &          |     |                                        |
| 2 pm                                                                                                    |                                                                                                    |          |                                                                                                    |     | ECON-1500-17 |     |                                        |
| 3 pm                                                                                                    |                                                                                                    |          |                                                                                                    |     | 4            |     |                                        |
| 4 nm                                                                                                    |                                                                                                    |          |                                                                                                    |     |              |     | -                                      |
| Contraction of the local division of the local division of the loc | and the second second se |          | 4                                                                                                    |     |              |     | · ···································· |

| Displaying teac | hing classes. |         |            |                 |                   |                 |            |
|-----------------|---------------|---------|------------|-----------------|-------------------|-----------------|------------|
| Regular Aca     | demic Session |         |            |                 |                   | 01/11/2016 - 04 | /25/2016   |
|                 |               |         |            |                 |                   | Unde            | ergraduate |
| ECON 1500       |               |         |            |                 |                   |                 |            |
| 03 3.0 hrs      | Lecture       | 83/90   | / MW       | 10:10a - 11:00a | Buttrick Hall 101 | Getz, Malcolm   |            |
| 17              | Laboratory    | • 13/15 | <i>🖉</i> F | 02:10p - 03:00p | Wilson Hall 120   | Getz, Malcolm   |            |
| TOON ACO        |               |         |            |                 |                   |                 |            |

## **Teaching Schedule Icons**

I Provides Class Detail

🔼 : Displays Class Roll